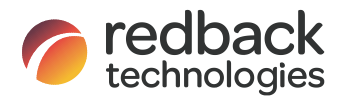

Owner's Guide Redback Smart Hybrid System SH5000 Inverter BE13200 or BE14000 Battery Enclosure V4.0

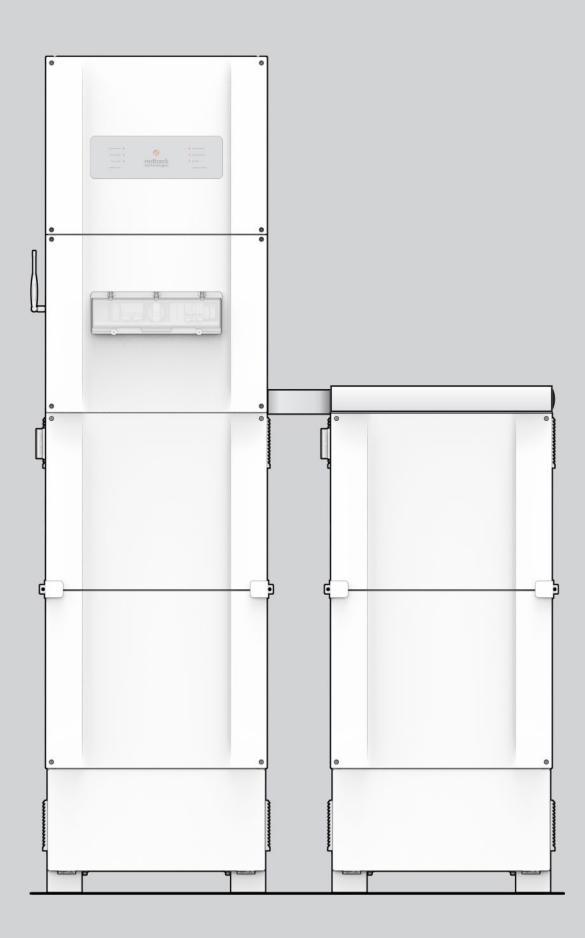

| HISTORY |           |                                                                                               |
|---------|-----------|-----------------------------------------------------------------------------------------------|
| VERSION | ISSUED    | COMMENTS                                                                                      |
| 1.0     | 01-Jun-17 | First release                                                                                 |
| 2.0     | 07-Sep-17 | Update                                                                                        |
| 3.0     | 16-Jul-19 | Update & corrections; Re-formatted                                                            |
| 3.1     | 19-Aug-19 | Backup troubleshooting added; terminology standardized.                                       |
| 3.2     | 12-Jun-20 | Update to 2-Pole Battery System DC isolator                                                   |
| 3.3     | 10-Jul-20 | Include BE14000 with on-cabinet Battery Isolator                                              |
| 3.4     | 13-Sep-21 | Update; rebranded                                                                             |
| 3.5     | 19-Dec-21 | Update Spec table                                                                             |
| 3.6     | 04-Mar-22 | Update Wi-Fi compatibility                                                                    |
| 3.7     | 11-Mar-22 | Update Spec table: Improved MPPT range. Dual Enclosure references added.                      |
| 3.8     | 11-May-22 | P11-12 Warning regarding warranty affected by keeping the system offline.                     |
|         |           | P24 Add Earth Fault Alarm information.                                                        |
| 3.9     | 26-Apr-23 | P5 Add Getting Help information; P10 Add requirement for new batteries to be balance          |
|         |           | charged and firmware updated; P32 Clarify Transfer of Ownership action required; Add $I_{sc}$ |
|         |           | Max footnote.; Add "Maximum PV Input Power" and Footnote; Correct Battery Port>Max.           |
|         |           | Power (discharge) (was "charge"); P33 Qualify Inverter Noise Emissions; Add BE Noise          |
|         |           | Emissions and footnotes; P34 Review relevant standards versions                               |
| 4.0     | 04-Jul-23 | P12 Change to " You may also affect your warranty coverage if the system is offline".         |

#### CONTACT INFORMATION

| Phone:               | 1300 240 182                                                       |
|----------------------|--------------------------------------------------------------------|
| International phone: | +61 7 3180 2325                                                    |
| Address:             | Building 1015, 80-120 Meiers Rd, Indooroopilly QLD 4068, Australia |
| Email:               | customersupport@redbacktech.com                                    |
| Website:             | redbacktech.com                                                    |
| NOTICE OF COPYRIGHT  |                                                                    |

Owner's Guide Redback Smart Hybrid System ©2023 Redback Technologies.

All Rights Reserved. This work is copyright, apart from any use permitted under the Copyright Act 1968. No part may be reproduced by any process, nor may any other exclusive right be exercised without the permission of Redback Technologies Limited.

### PRIVACY NOTICE

Redback will use the personal information provided to us only for warranty purposes. Without this information we will not be able to process your warranty claim. If you require further information about our privacy policy, please visit our website at redbacktech.com.

## Contents

| 1.              | Welco                                                                               | 2lcome5                                                                                                    |                                                                                                    |                                                                      |  |  |  |  |  |
|-----------------|-------------------------------------------------------------------------------------|----------------------------------------------------------------------------------------------------|----------------------------------------------------------------------------------------------------|----------------------------------------------------------------------|--|--|--|--|--|
| 2.              | Introd                                                                              | Introduction5                                                                                                    |                                                                                                    |                                                                      |  |  |  |  |  |
| 3.              | Gettir                                                                              | Getting help5                                                                                                    |                                                                                                    |                                                                      |  |  |  |  |  |
| 4.              | Other                                                                               | resource                                                                                                    | S                                                                                                    | 5                                                                    |  |  |  |  |  |
| 5.              | Trans                                                                               | fer of owr                                                                                                    | nership                                                                                                    | 5                                                                    |  |  |  |  |  |
| 6.              | Featu                                                                               | res and b                                                                                                    | enefits of your Redback system                                                                                                    | 7                                                                    |  |  |  |  |  |
| 7.              | Syster                                                                              | m descrip                                                                                                    | tion                                                                                                    | 8                                                                    |  |  |  |  |  |
|                 | 7.1                                                                                 | Major co                                                                                                    | pmponents and dimensions                                                                                                    | 8                                                                    |  |  |  |  |  |
|                 | 7.2                                                                                 | Status Pa                                                                                                    | anel LEDS                                                                                                    | 9                                                                    |  |  |  |  |  |
|                 | 7.3                                                                                 | BoS swit                                                                                                    | chgear                                                                                                    | 9                                                                    |  |  |  |  |  |
|                 | 7.4                                                                                 | EMS LED                                                                                                    | ۶                                                                                                    | 9                                                                    |  |  |  |  |  |
|                 | 7.5                                                                                 | Batteries                                                                                                    | s and Battery Enclosure                                                                                                    | 10                                                                   |  |  |  |  |  |
|                 | 7.6                                                                                 | Backup o                                                                                                    | circuit (optional)                                                                                                    | 11                                                                   |  |  |  |  |  |
|                 |                                                                                     |                                                                                                    |                                                                                                    |                                                                      |  |  |  |  |  |
| 8.              | Syster                                                                              | m limitati                                                                                                    | Ons                                                                                                    | 11                                                                   |  |  |  |  |  |
| 8.<br>9.        | Syster<br>Gettir                                                                    | m limitations the bes                                                                                                    | ons<br>t from your system                                                                                                    | 11                                                                   |  |  |  |  |  |
| 8.<br>9.        | Syster<br>Gettir<br>9.1                                                             | m limitation<br>ng the bes<br>Keep you                                                                                                    | ons<br>t from your system<br>ur system in good condition                                                                                                    | 11<br>12<br>12                                                       |  |  |  |  |  |
| 8.<br>9.        | Syster<br>Gettin<br>9.1<br>9.2                                                      | m limitation<br>ng the bes<br>Keep you<br>Monitor                                                                                                    | ons<br>It from your system<br>ur system in good condition<br>performance                                                                                                    | <b>11</b><br><b>12</b><br>12<br>                                     |  |  |  |  |  |
| 8.<br>9.        | Syster<br>Gettin<br>9.1<br>9.2                                                      | m limitation<br>ng the bes<br>Keep you<br>Monitor<br>9.2.1                                                                                                | ons<br>t from your system<br>ur system in good condition<br>performance<br>MYRedback app                                                                                                    | <b>11</b><br><b>12</b><br>12<br>                                     |  |  |  |  |  |
| 8.<br>9.        | Syster<br>Gettir<br>9.1<br>9.2                                                      | m limitation<br>ng the bes<br>Keep you<br>Monitor<br>9.2.1<br>9.2.2                                                                                       | ons<br>t from your system<br>ur system in good condition<br>performance<br>MYRedback app<br>Redback portal                                                                                                    |                                                                      |  |  |  |  |  |
| 8.<br>9.        | <b>Syster</b><br><b>Gettir</b><br>9.1<br>9.2<br>9.3                                 | m limitation<br>of the beso<br>Keep you<br>Monitor<br>9.2.1<br>9.2.2<br>Getting t                                                                         | ons<br>t from your system<br>ur system in good condition<br>performance<br>MYRedback app<br>Redback portal<br>the best from your batteries                                                                          |                                                                      |  |  |  |  |  |
| 8.<br>9.        | <b>Syster</b><br>9.1<br>9.2<br>9.3<br>9.4                                           | m limitation<br>ng the bes<br>Keep you<br>Monitor<br>9.2.1<br>9.2.2<br>Getting t<br>Getting t                                                             | ons<br>it from your system<br>ur system in good condition<br>performance<br>MYRedback app<br>Redback portal<br>the best from your batteries<br>the best from your relays                                            | 11<br>12<br>13<br>13<br>13<br>13<br>13<br>14<br>15                   |  |  |  |  |  |
| 8.<br>9.        | Syster<br>9.1<br>9.2<br>9.3<br>9.4<br>9.5                                           | m limitati<br>ng the bes<br>Keep you<br>Monitor<br>9.2.1<br>9.2.2<br>Getting t<br>Getting t<br>Getting t                                                  | ons<br>t from your system                                                                                                    |                                                                      |  |  |  |  |  |
| 8.<br>9.<br>10. | Syster<br>9.1<br>9.2<br>9.3<br>9.4<br>9.5<br>Invert                                 | m limitati<br>ng the bes<br>Keep you<br>Monitor<br>9.2.1<br>9.2.2<br>Getting t<br>Getting t<br>Getting t                                                  | ons<br>t from your system<br>ur system in good condition<br>performance<br>MYRedback app<br>Redback portal<br>the best from your batteries<br>the best from your relays<br>the best from your backup circuit<br>ion | 11<br>12<br>13<br>13<br>13<br>13<br>13<br>13<br>14<br>15<br>16<br>17 |  |  |  |  |  |
| 8.<br>9.<br>10. | Syster<br>9.1<br>9.2<br>9.3<br>9.4<br>9.5<br>Invert<br>10.1                         | m limitati<br>ng the bes<br>Keep you<br>Monitor<br>9.2.1<br>9.2.2<br>Getting t<br>Getting t<br>Getting t<br>Locking u                                     | ons                                                                                                    |                                                                      |  |  |  |  |  |
| 8.<br>9.<br>10. | Syster<br>9.1<br>9.2<br>9.3<br>9.4<br>9.5<br>Invert<br>10.1<br>10.2                 | m limitati<br>ng the bess<br>Keep you<br>Monitor<br>9.2.1<br>9.2.2<br>Getting t<br>Getting t<br>Getting t<br>Locking u<br>Inverter                        | ons                                                                                                    |                                                                      |  |  |  |  |  |
| 8.<br>9.<br>10. | Syster<br>9.1<br>9.2<br>9.3<br>9.4<br>9.5<br>Invert<br>10.1<br>10.2<br>10.3         | m limitati<br>ng the bess<br>Keep you<br>Monitor<br>9.2.1<br>9.2.2<br>Getting t<br>Getting t<br>Getting t<br>Locking t<br>Inverter<br>Shutdow             | ons                                                                                                    |                                                                      |  |  |  |  |  |
| 8.<br>9.<br>10. | Syster<br>9.1<br>9.2<br>9.3<br>9.4<br>9.5<br>Invert<br>10.1<br>10.2<br>10.3<br>10.4 | m limitati<br>ng the bess<br>Keep you<br>Monitor<br>9.2.1<br>9.2.2<br>Getting t<br>Getting t<br>Getting t<br>Locking t<br>Inverter<br>Shutdow<br>Inverter | ons                                                                                                    |                                                                      |  |  |  |  |  |

| 11. | Invert | er operating modes21                       |
|-----|--------|--------------------------------------------|
|     | 11.1   | Auto mode                                  |
|     | 11.2   | Standby mode21                             |
|     | 11.3   | Charge battery mode21                      |
|     | 11.4   | Discharge battery mode22                   |
|     | 11.5   | Backup mode                                |
| 12. | Onboa  | rding the inverter23                       |
|     | 12.1   | Ethernet                                   |
|     | 12.2   | Bluetooth Low Energy (BLE)                 |
| 13. | Troub  | leshooting24                               |
|     | 13.1   | Backup circuits have no power24            |
|     | 13.2   | Inverter unexpected shutdown               |
|     | 13.3   | Internet connection problems25             |
|     | 13.4   | Earth fault alarm25                        |
|     | 13.5   | Inverter Status LEDs                       |
|     | 13.6   | EMS Status LEDs28                          |
|     | 13.7   | SM3000 Smart Meter diagnostics             |
| 14. | Maint  | enance                                     |
|     | 14.1   | Schedule                                   |
|     | 14.2   | Cleaning the Battery Enclosure fan filters |
| 15. | Specif | ications32                                 |
| 16. | Redba  | ck installation details                    |

### 1. Welcome

Congratulations on purchasing your new Redback SH5000 Smart Hybrid Inverter and BE13200 or BE14000 Battery Enclosure. Our products are designed and manufactured to our high quality-standards and will provide years of service.

The system's goal is to maximise the use of your self-generated solar energy while minimizing the amount of energy consumed from the grid.

This guide describes the features, use and maintenance of your Redback SH5000 Inverter and optional Battery Enclosures.

## 2. Introduction

Your Redback inverter and software coordinate one or two solar arrays, battery storage, grid supply and your home, including one backup circuit and up to four relay-controlled devices.

The energy produced by the solar array is automatically directed to the battery, your home and/or the utility grid for the highest performance and best economic return.

The backup functionality enables users to have continued supply of electricity to the backup circuit in case of a utility power outage.

The MYRedback app and Redback portal provide a comprehensive view of the energy consumed or generated by your home, supplying the information required to fine-tune your system settings or optimise your energy usage patterns.

### 3. Getting help

Contact your installer first. You can usually find their contacts details on the inverter, inside the meter box, or inside the back page of this booklet. If your installer is unable to assist, try one of the other resources below or open a case with our Customer Support Team at <a href="https://portal.redbacktech.com/supportrequest">https://portal.redbacktech.com/supportrequest</a>.

## 4. Other resources

| SOURCE                   | COMMENT                                       | LINK              |
|--------------------------|-----------------------------------------------|-------------------|
| Homeowner's guide        | Latest version of this document in pdf format | redback.link/shog |
| Redback Document Library | Password required                             | redback.link/docs |

### 5. Transfer of ownership

If a Redback system is already installed in your new home, welcome to the Redback family. To get the best from your Redback system, and to receive important notifications from your system, you need to setup an account using a valid email address. You can then access the system using the Redback app or portal, see how the system is working for you, and gain insights to help maximise your consumption of self-generated energy.

When we setup your account, we'll also arrange for remaining warranty to be transferred to your name and we can answer any questions you may have about your system.

To get started, initiate a case with the Redback Customer Support Team at <a href="https://portal.redbacktech.com/supportrequest">https://portal.redbacktech.com/supportrequest</a> . We'll get back to you as soon as possible. We'll need some proof of ownership too, so be ready for that.

## Important safety instructions - please read

This document contains important safety instructions for products produced by Redback Technologies. Please read all the instructions and cautionary markings on the product and on any accessories or additional equipment included in the installation. Failure to follow these instructions could result in severe shock or possible electrocution. Always use extreme caution to prevent accidents.

| SYMBOL   | DEFINITION                                                                                                    |
|----------|----------------------------------------------------------------------------------------------------|
| - AN     | WARNING: LETHAL VOLTAGE INSIDE<br>Do not remove inverter or battery enclosure covers unless qualified to do so or have been instructed to do so by<br>Redback Technologies technical support personnel.<br>Do not perform any servicing other than that specified in the maintenance instructions.<br>Solar arrays may be energised even in low ambient light.                                                                                                    |
| 4        | DANGER. Risk of electrical shock. Proceed with caution.                                                                                                    |
| <u></u>  | WARNING: Burn Hazard.<br>External and internal parts may be hot. Do not remove covers during operation or touch any internal parts.                                                                                                    |
| <u>(</u> | <b>CAUTION: Hazard to Equipment</b><br>Only use components or accessories recommended or sold by Redback Technologies or its authorised agents.<br>Handle all parts with care and follow the instructions provided.                                                                                                    |
| <u>e</u> | WARNING: Fire hazard<br>Do not keep combustible or flammable materials in the same room as the equipment. The Redback Smart Hybrid<br>System has relays and switches which are not ignition protected.<br>Do not allow storage of any item inside the inverter, or any items inside the battery enclosure other than<br>batteries.<br>Ensure clearance requirements are strictly enforced. Keep all vents clear of obstructions that can prevent proper<br>air flow around, or through, the unit. |
| 10m      | DELAY. Wait specified time e.g., 10 minutes.                                                                                                    |
| 0        | This symbol indicates the information is important for the correct operation and or maintenance of the equipment. Failure to follow the recommendations may result in annulment of the product warranty.                                                                                                    |
| •        | IMPORTANT<br>Only use the battery types recommended by Redback Technologies. Follow the battery manufacturer's<br>recommendations for installation and maintenance.                                                                                                    |

Insulate batteries appropriately against freezing temperatures. A discharged battery will freeze more easily than a charged one.

Remote or automatic generator control systems: disable the starting circuit and/or disconnect the generator from its starting battery while performing maintenance.

# 6. Features and benefits of your Redback system

| SYSTEM FEATURE                                     | BENEFIT                                                                                                    | REQUIREMENT                                                           |
|----------------------------------------------------|----------------------------------------------------------------------------------------------------|-----------------------------------------------------------------------|
| Internet connected                                 | Inverter monitoring and management using the MYRedback app or Redback portal.                                                                                         | Permanent internet connection<br>using your Wi-Fi or ethernet based   |
| MYRedback app and<br>Redback portal                | Monitor your home energy performance in real time,<br>including up to 3-phases of grid consumption, using                                                             | Permanent internet connection<br>using your Wi-Fi or ethernet based   |
|                                                    | high quality, detailed charts.<br>See your true usage patterns and tune your energy<br>consumption, storage, export, and backup plan<br>accordingly.                  | home network.                                                         |
| All-in-one design                                  | Neat appearance: Fasy to keen clean                                                                                                    |                                                                       |
| Status panel                                       | Colour coded LEDs to aid diagnostics                                                                                                    |                                                                       |
| EMS                                                | The Energy Management System (EMS) is the inverter's internal Control Board.                                                                                          | Internet connection for occasional software updates.                  |
| Switchgear hatch                                   | Convenient control of solar and battery connections.<br>Ability to bypass inverter backup without affecting<br>house or backup circuits.<br>EMS LEDs aid diagnostics. |                                                                       |
| Low maintenance                                    | Homeowners can complete essential annual<br>maintenance. A service call is not needed.                                                                                | Basic mechanical skills and tools.                                    |
| Supports multiple batteries                        | Improved management and consumption of self-<br>generated energy. Start small, then extend the storage<br>capacity to suit your actual usage patterns.                | Ask your installer for advice on upgrading your system storage.       |
| Backup functionality                               | Some devices stay available during a grid outage if solar<br>power or battery are available.                                                                          | Optional backup circuit needed and<br>active; Battery needed.         |
| Relay control                                      | Up to four relay-switched house circuits or devices can<br>be timer controlled using the Redback app or portal.                                                       | Relay connected circuits.<br>#3 and #4 relays are optional<br>extras. |
| Grid power quality<br>monitoring                   | The inverter can self-protect from poor quality grid<br>power and recover when quality improves.                                                                      |                                                                       |
| Internal overload protection                       | The inverter will self-protect if it detects excessive heat or excessive internal currents.                                                                           |                                                                       |
| Battery Management<br>System                       | Batteries self-monitor to manage heat, State of Charge<br>(SoC), and charge and discharge rates, to extend<br>battery life.                                           |                                                                       |
| Critical setting protection                        | Critical system settings may only be changed by<br>electrically qualified personnel.                                                                                  |                                                                       |
| Solar array ground fault and insulation monitoring | Electrical safety for all parts of your system.                                                                                                    |                                                                       |

## 7. System description

### 7.1 Major components and dimensions

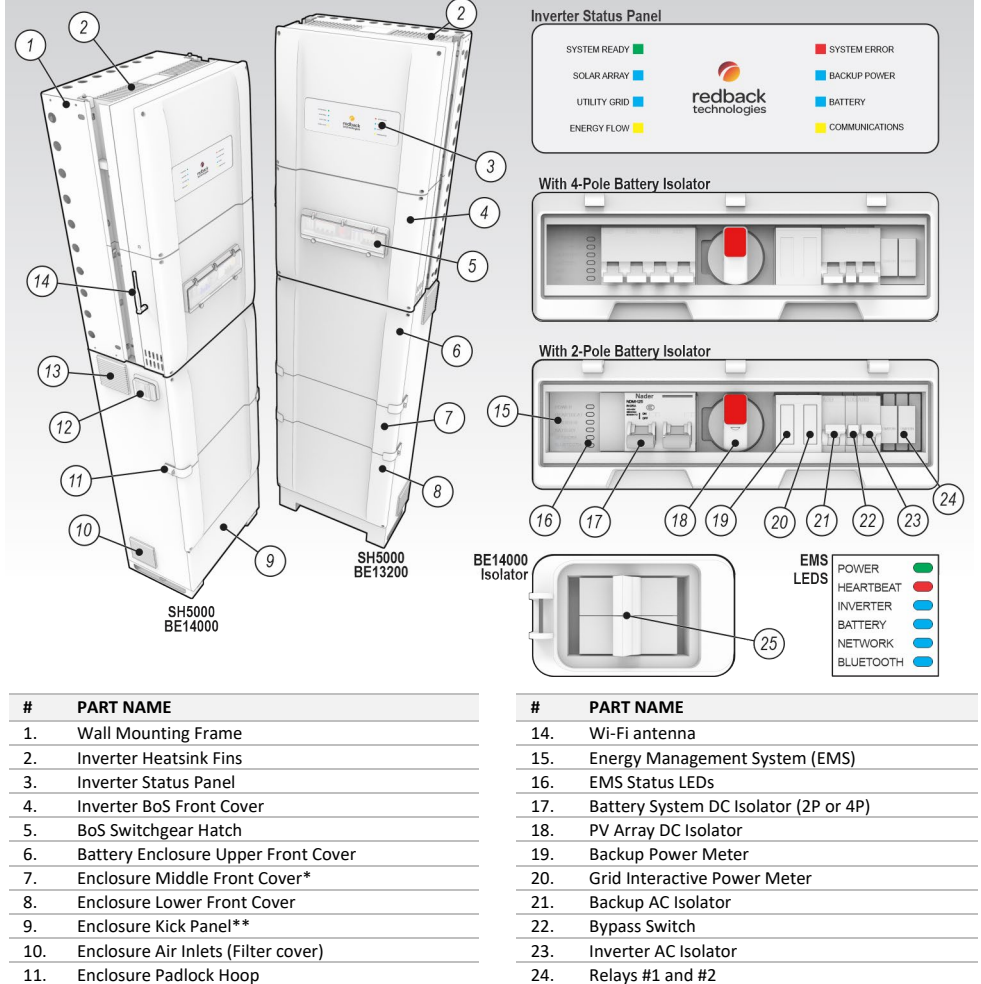

25.

Battery Enclosure Isolator Switch\* \*Fitted to BE13200 only \*\*Fitted to BE14000 only.

- 12. Battery Enclosure Isolator Cover\*\*
- 13. Enclosure Extractor Fans (Filter cover)

### 7.2 Status Panel LEDS

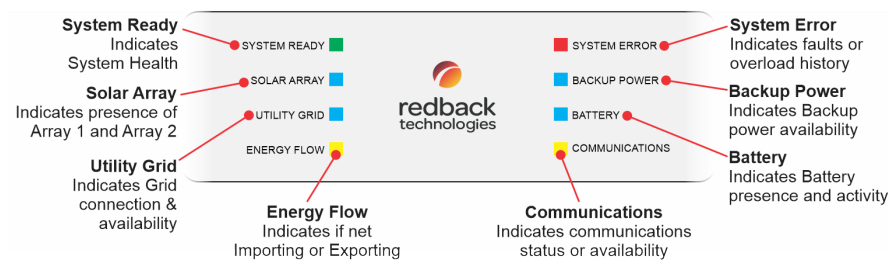

### 7.3 BoS switchgear

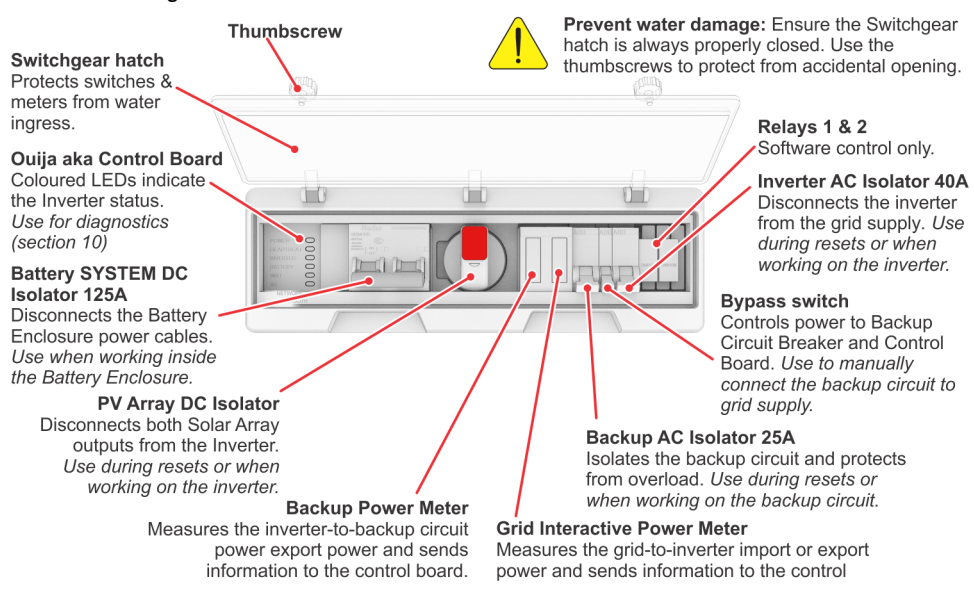

### 7.4 EMS LEDs

In 2018, the EMS LED labelling was updated: the unused 4G LED was repurposed for Bluetooth notification, and the Wi-Fi LED was renamed to Network. There were no other changes to the EMS.

In this document "Network LED" means the Network LED or the Wi-Fi LED, and "Bluetooth LED" means the Bluetooth LED or the 4G LED. Your inverter and software work the same regardless of the labels.

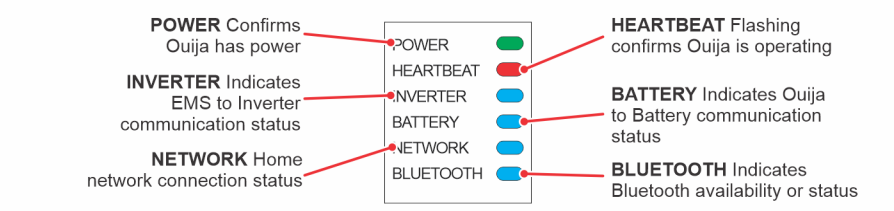

### 7.5 Batteries and Battery Enclosure

Your Redback system has a storage capacity of up to 23.8kWh using one or two BE13200 enclosures and up to 28kWh using BE14000 enclosures. Each enclosure holds up to four batteries, depending on battery model. US2000 and US3000 batteries may be mixed if the newest-is-master rule is followed.

|                     |   |       | Number of US3000 batteries @3.55kWh each• |         |         |       |       |                          |       |       |       |       |       |       |       |
|---------------------|---|-------|-------------------------------------------|---------|---------|-------|-------|--------------------------|-------|-------|-------|-------|-------|-------|-------|
|                     |   | U     | sing BE                                   | 13200 e | nclosur | es    |       | Using BE14000 Enclosures |       |       |       |       |       |       |       |
|                     |   | 0     | 1                                         | 2       | 3       | 4     | 0     | 1                        | 2     | 3     | 4     | 5     | 6     | 7     | 8     |
|                     | 0 | 0     |                                           | 7.10    | 10.65   | 14.20 | 0     |                          | 7.10  | 10.65 | 14.20 | 17.75 | 21.30 | 24.85 | 28.40 |
| Number of           | 1 |       | 5.95                                      | 9.50    | 13.05   | 16.60 |       | 5.95                     | 9.50  | 13.05 | 16.60 | 20.15 | 23.70 | 27.25 | •     |
| US2000 <sup>x</sup> | 2 | 4.80  | 8.35                                      | 11.90   | 15.45   | 19.00 | 4.80  | 8.35                     | 11.90 | 15.45 | 19.00 | 22.55 | 26.10 | •     | •     |
| batteries @         | 3 | 7.20  | 10.75                                     | 14.30   | 17.85   | 21.40 | 7.20  | 10.75                    | 14.30 | 17.85 | 21.40 | 24.95 | •     | ٠     | •     |
| 2.4kWh each         | 4 | 9.60  | 13.15                                     | 16.70   | 20.25   | 23.80 | 9.60  | 13.15                    | 16.70 | 20.25 | 23.80 | •     | •     | •     | •     |
| (5 or more          | 5 | 12.00 | 15.55                                     | 19.10   | 22.65   | •     | 12.00 | 15.55                    | 19.10 | 22.65 | •     | •     | •     | •     | •     |
| require two         | 6 | 14.40 | 17.95                                     | 21.50   | •       | ٠     | 14.40 | 17.95                    | 21.50 | •     | •     | •     | •     | •     | •     |
| enclosures)         | 7 | 16.80 | 20.35                                     | •       | ٠       | •     | 16.80 | 20.3                     | •     | ٠     | •     | •     | •     | ٠     | •     |
|                     | 8 | 19.20 | •                                         | •       | •       | •     | 19.20 | •                        | •     | •     | •     | •     | •     | •     | •     |

NOTE: US3000C and US5000 batteries are not

INFORMATION FOR FUTURE USE. When replacing

or adding batteries, all batteries must be charge

balanced and firmware must be updated, otherwise performance will be affected.

supported.

The potential resultant storage capacity is shown below (in KWh).

•Usable capacity is typically 90% of total capacity ■Battery installations must include a minimum of two batteries per cabinet of any listed model ♦Insufficient space in enclosure for this combination. <sup>x</sup>Pylontech US3000. <sup>Y</sup>Pylontech US2000 r US2000 Plus.

Pylontech batteries use an integrated Battery Management System (BMS) to manage ultimate charge and discharge rates (protecting the batteries from heat damage) and inform the Smart Hybrid System of status. The BMS also protects the batteries from total discharge, improving system reliability and longevity.

Your installer may identify batteries as Master, 1, 2, 3 etc up to 8. This refers to the position of individual batteries in the BMS chain of command, where the first connected battery is the Master, which controls subsequent batteries.

The battery identity may also indicate the physical position of the battery within the enclosure, though this is an installer preference. The diagram below shows the BMS battery naming convention and recommended battery locations.

| TWO BATTERIES* | THREE BATTERIES* | FOUR BATTERIES* | 5 <sup>TH</sup> TO 8 <sup>TH</sup> BATTERIES* |
|----------------|------------------|-----------------|-----------------------------------------------|
| UPPER<br>SHELF |                  |                 |                                               |

\*Only one US3000 per shelf in BE13200. \*\*Any combination of US2000, US2000 Plus, US3000 permitted in BE14000. \*\*\*If used, one of the US3000 batteries must be the Master battery, in the 1st enclosure.

### 7.6 Backup circuit (optional)

The SH5000 can directly control and power one circuit, known as the backup circuit. This feature extends the run time of a small number of low power or occasional use devices that you have prioritised for use during a power outage.

- During a grid outage, the SH5000 powers the backup circuit from batteries and or solar.
- If grid supply is available, the inverter chooses the power source from solar, batteries or grid.

Adding a backup circuit to your home requires planning to maximise the benefits of your investment. A new, dedicated circuit will give a better result than re-purposing an existing circuit. Your system designer can help you specify an affordable system that balances cost and performance, based on your expected usage patterns and your backup expectations i.e., what you expect to run, and for how long.

Loads on the backup circuit must be carefully selected to extend the backup power availability, noting:

- Battery storage capacity and availability.
- Inverter power delivery limitations.
  - Up to 4600W continuous.
  - Up to 6900W for up to 10 seconds.
- Inverter behaviour during overload events.
- Inverter behaviour during high temperature events.
  - Above 45°C ambient, power output is reduced.
  - Above 60°C, the inverter will shut down.

A battery is needed for best performance. Solar-only power is not satisfactory—backup load and solar power are variable and unpredictable—when backup load exceeds the available solar power the inverter will automatically shut down and restart.

To ensure predictable backup, part of the battery storage can be reserved, powering the backup circuit until the battery reaches the minimum State of Charge (SoC). The size of the reserve can be varied according to your needs e.g., more for backup means less for daily use. See Section 8.3.

### 8. System limitations

Your Redback SH5000 Smart Hybrid System is not suitable for:

Batteries other than Pylontech US2000 or US3000.

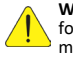

**WARNING!** This equipment is NOT intended for use with life support equipment or other medical equipment or devices.

- Off-Grid installations (the grid is intentionally disconnected).
   Lithium-ion batteries have a finite number of charge/discharge cycles available. Off-grid installations cycle more often, reducing battery life.
- Locations without internet access: the system can work off-line but is unable to send you fault notifications. You will
  be unable to review consumption or performance; make informed decisions about system settings or consumption
  patterns; change settings; or remote control the system. You may also affect your warranty coverage if the system
  is offline for extended periods.
- Prediction of your energy bills. The Redback meters are not Utility Grade: they provide a good indication of energy
  consumption; however, readings may vary slightly from the Network meters used for billing.
- Use with generators.
- Use with 5Ghz Wi-Fi networks.

## 9. Getting the best from your system

Your Redback system is designed to work autonomously - the level of interaction is up to you.

A set-and-forget approach will work fine, and occasional maintenance is all that is needed.

Alternatively, you can dive deep into your data and make informed decisions to optimise your system and maximise the return on your investment.

Either way, the first step to getting the best from your system is to look after it.

### 9.1 Keep your system in good condition

Keeping your system in good condition maintains efficiency, increases longevity, and helps us help you, if the need arises. There are three key items requiring your attention.

### Cooling

Your system uses fresh air to cool the inverter and batteries. If your system becomes too hot its efficiency decreases, and it may even shut down.

There must always be 150mm of clear space beside and above your system. Ensure no items are left near the base of the system or placed on top of the inverter, as vents will be obstructed.

The system must not be enclosed i.e., do not build a cabinet around it.

### Maintenance

Complete the annual maintenance items in Section 13. In very dusty conditions you may need to clean the filters more often.

#### Internet connection

Data is needed to get the best out of your inverter. A permanent internet connection enables the inverter to send data to the Redback cloud, where the MYRedback app or Redback portal present helpful charts, enabling you understand your system's performance. Your installer or Redback can also use the data to diagnose problems or suggest improvements to settings, based on your actual usage.

Note: Your inverter will continue to function without an internet connection, but you will be unable to receive any fault notifications, no data will exist for the period of disconnection, and remote support will be limited. You may also affect your warranty coverage if the system is offline.

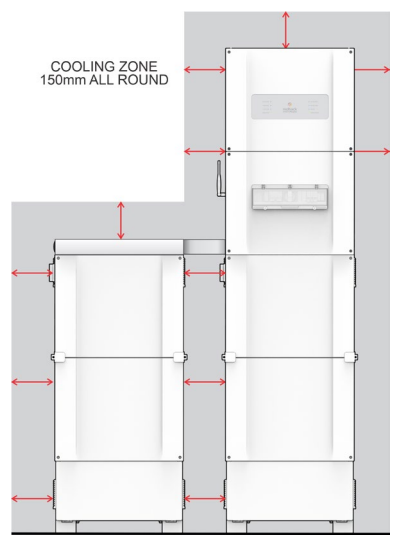

### 9.2 Monitor performance

Redback offers two choices for checking the energy performance of your household.

### 9.2.1 MYREDBACK APP

MYRedback provides a simple, up-to-date view of what's happening at your place – it's great for quickly checking the energy flow at home. MYRedback is available from your app store, for Android 7 or higher, or iOS 12.1 or higher. Use the app to:

- Check your home energy usage.
- Reconnect your system to the internet.
- Review your system performance but you will need to contact your installer if changes are needed.

### 9.2.2 REDBACK PORTAL

The Redback portal <u>portal.redbacktech.com</u> offers all the features of the MYRedback app plus a comprehensive history of your systems performance, much greater detail about your system, and direct access to support documents.

#### DASHBOARD

The dashboard view provides an overview of your system:

- Energy consumption trends
- Power demand
- Power being bought or exported
- Power from solar
- Power to/from batteries
- Stored energy

If nothing else, you should view the Renewable Energy Meter regularly; it shows the system's impact on your energy consumption during the past 7, 30 or 90 days. If it falls below 60%, it's worth reviewing your usage habits or your system size and settings.

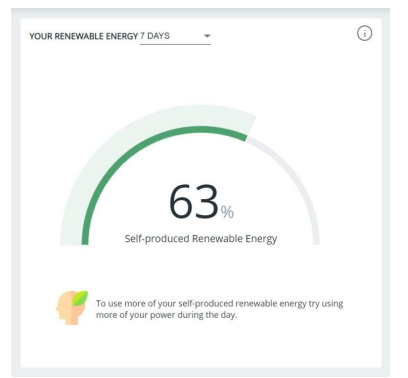

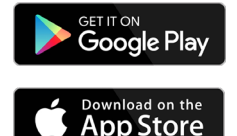

### 9.3 Getting the best from your batteries

Your batteries will do a great job of looking after themselves, with no intervention required if they have the correct State of Charge (SoC) settings for your needs.

| SETTING NAME   | COMMENT                                                                                                    |
|----------------|----------------------------------------------------------------------------------------------------|
| Minimum SoC %* | In day-to-day use, your batteries may discharge down to this % of total capacity.                                                                                                    |
| Minimum SoC    | This is the deep discharge limit- it protects the                                                                                                    |
| Offgrid %*     | battery from damage due to over-discharge during a                                                                                                    |
|                | backup event i.e., during a blackout.                                                                                                    |
| ****           | here the second second s |

\*State of Charge: The battery manufacturer will specify the lowest acceptable value.

#### **Backup Reserve**

Your system configuration and backup requirements will guide your settings, which create the Battery Usage Plan, as shown right.

The Backup Reserve is the energy withheld for use by the backup circuit during a grid outage event.

Backup Reserve = (Minimum SoC - Minimum SoC Offgrid) %

The Backup Reserve is a balancing act: A large reserve increases the backup run-time when needed but may decrease the everyday use of selfgenerated energy.

Put another way, it's blackout security v. energy cost.

Think about your own needs, then ask your installer to adjust the Minimum SoC according to your priorities.

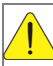

Frequent deep discharging will shorten the life of your battery. If you

experience frequent blackouts in your area, ask your installer to set the Minimum SoC higher than usual. This extends your backup run-time and reduces the number of deep discharge events.

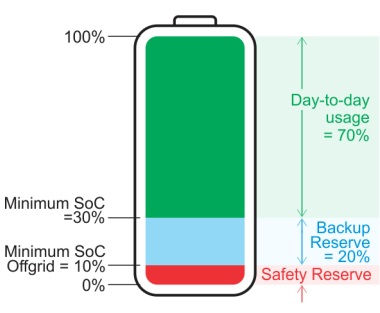

Battery Usage Plan

### 9.4 Getting the best from your relays

Your inverter can control up to four relays- usually used to turn specific equipment ON or OFF remotely, or ON and OFF according to a once-off or daily schedules. The aim is to move power usage into daylight hours, after batteries have charged, and when excess solar power is being exported or not used at all. Typical applications are pool or water tank pumps, and hot water systems.

To use this feature, ask an electrician to install a dedicated, relay-controlled circuit for the equipment.

The schedules are created in the Redback portal, under the CONTROL tab. Multiple daily events are allowed excepting that they may not overlap and must start and finish on the same day. Manual control is also possible, using the ON and OFF controls.

|              | New sched | dule                                                   |                       |     |
|--------------|-----------|--------------------------------------------------------|-----------------------|-----|
| දු           |           | NEW SCHEDULE                                           |                       | ×   |
| USERS        | RELAY 2   | Time From (HH:MM AM/PM)                                | Time To (HH:MM AM/PM) |     |
| Q<br>SUPPORT | O Sch     | Please note this will be set in<br>Australia/Brisbane. | 12:00 AM<br>12:15 AM  | Î   |
|              | -         | Run the schedule Once                                  | 12:30 AM<br>12:45 AM  | - 1 |
|              | RELAY 3   | Scheduled Date (DD/MM/YYYY)                            | 1:00 AM               | - 1 |
| æ            | O set     |                                                        | 1:15 AM               |     |

Getting the best from your system

### 9.5 Getting the best from your backup circuit

Your SH5000 inverter includes one backup circuit activated during a grid outage and powered by the system batteries and or solar. The inverter can supply power to the backup circuit if:

- Power is available from batteries or solar, and
- Total household, continuous power demand is less than 4600W, and
- Total power demand is less than the power available from batteries and solar.

Generally, you should connect and use the minimum number of devices at any one time.

Only essential or low consumption devices or appliances should be connected to the backup circuit. Devices that require high currents should not be connected as they may trip the inverter or rapidly discharge the batteries. The table below lists the suitability of common devices.

The inverter can fulfil demand of 6900W for up to 10 seconds: this is useful for devices that have high starting power, but low power demand when running.

The inverter will reduce power output above 45°C ambient and shut down above 60°C.

If the system battery reaches minimum SoC during a grid outage the inverter will try to fulfil the backup circuit demand from solar- if demand exceeds available solar power the inverter will shut down automatically. Solar is unpredictable—it varies with cloud cover—so this situation is best managed by minimizing devices in use.

| SUITABLE                                        | NOT SUITABLE                          |
|-------------------------------------------------|---------------------------------------|
| Refrigerators and freezers                      | Critical Medical Devices              |
| Fans                                            | Air conditioners & heaters            |
| Small, occasional use, plug-in appliances e.g., | Ovens & cooktops                      |
| microwaves, kettles, toasters                   |                                       |
| TVs, radios                                     | Home theatres and Projectors          |
| Computers, tablets, routers                     | Hot water systems                     |
| Telephones                                      | Spas, saunas, pool pumps              |
| Household tank water pumps                      | Battery chargers & corded Power tools |
| Low-energy LED or CCFL lighting                 | Incandescent or high-power lighting   |
|                                                 |                                       |

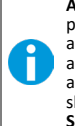

AVOID INVERTER SHUTDOWNS! The total power load matters: simultaneously running a kettle, toaster, microwave, large fridge, TV and a few lights can easily exceed the allowable power delivery, and an inverter shutdown will occur. Solution: Minimise devices in use.

## 10. Inverter operation

Your SH5000 inverter has sophisticated software controls available in the MYRedback app or the Redback portal, however there are some physical controls or functions at the unit.

### 10.1 Locking up the batteries

Secure the battery enclosure to:

- Prevent unauthorised access to the batteries and cabling.
- Discourage battery theft.

Trap the front covers to secure the enclosure: padlocks trap the clamps at either side, restricting access to front cover fasteners, and resisting forcing of the covers.

Note: The security clamps will discourage a casual or opportunistic intruder but will not stop a determined thief.

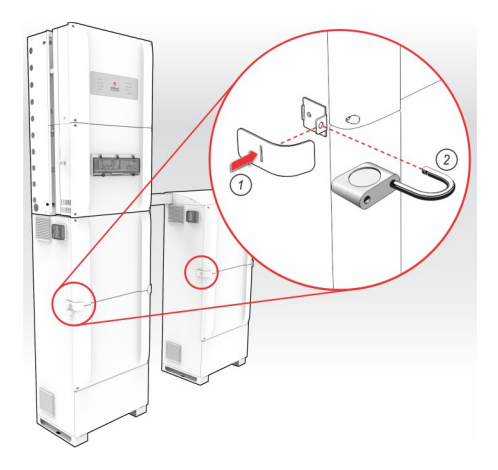

### 10.2 Inverter – Changing bypass modes

The Bypass switch controls the power to the BACKUP AC isolator and the EMS. Its primary use is to manually connect the backup circuit directly to grid supply, when needed.

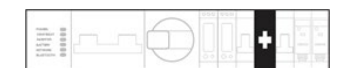

| POSITION |        | FUNCTION                                                                                                    | COMMENTS                                                                                                    |
|----------|--------|----------------------------------------------------------------------------------------------------|----------------------------------------------------------------------------------------------------|
| 1        | Up     | Power to the backup<br>circuit is from the grid<br>supply only.<br>The inverter no longer<br>controls the backup circuit. | This mode ensures grid supply to the backup circuit if the inverter is not available or not working reliably. If grid supply is lost the inverter will not supply the backup circuit.                                                   |
|          | Middle | Backup circuit and EMS are isolated (depowered).                                                                          | Used to restart the EMS.<br>No power is sent to the backup circuit.                                                                                                    |
|          | Down   | Power to the backup<br>circuit is supplied and<br>managed by the inverter,<br>from any source.                            | This is the recommended operational mode.<br>If grid supply is lost the inverter will continue to supply the<br>backup circuit from the batteries and PV- the entire system will<br>shut down when the batteries reach the minimum SoC. |

### 10.3 Shutdown procedure

Occasionally, it may be necessary to shut down the inverter interrupting all inverter functions, noting that PV, battery, and grid supplies are still energised to the isolators.

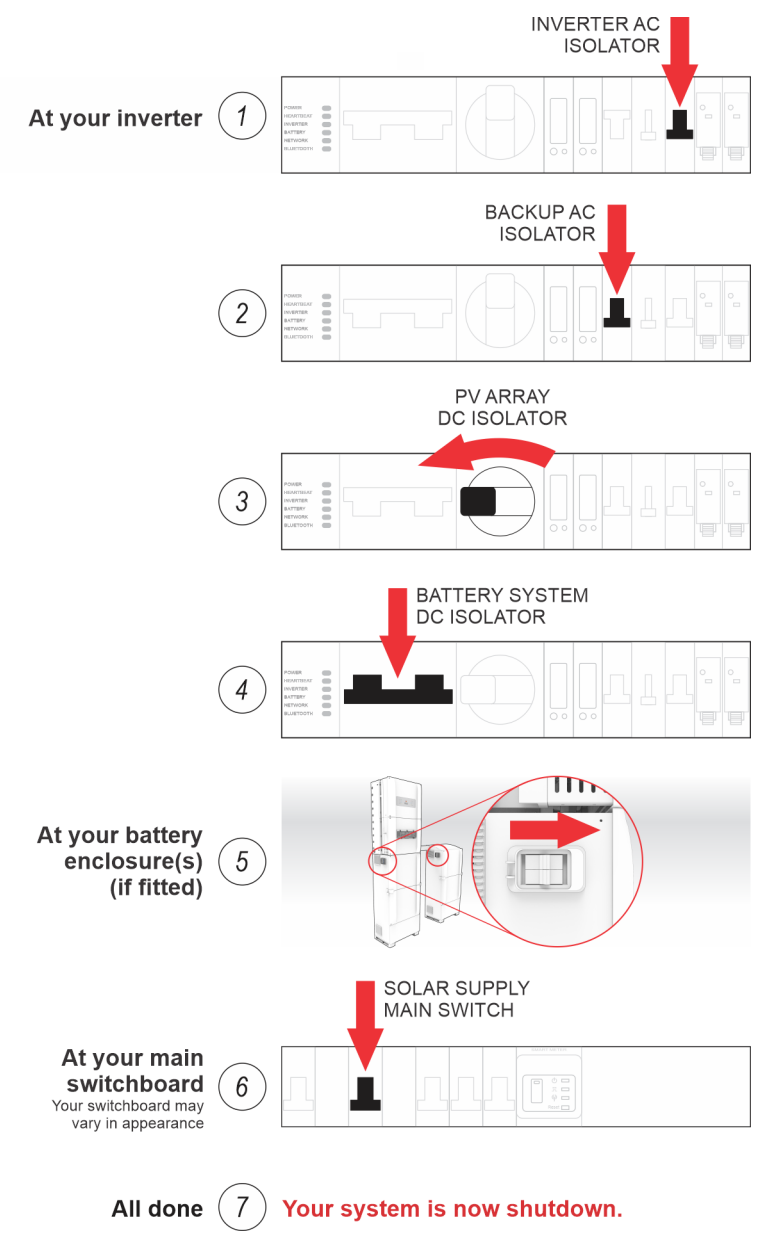

### 10.4 Inverter restart

Occasionally, it may be necessary to cold boot the inverter, to restart all software. A restart briefly interrupts all inverter functions, noting that PV, battery, and grid supplies are still energised to the isolators.

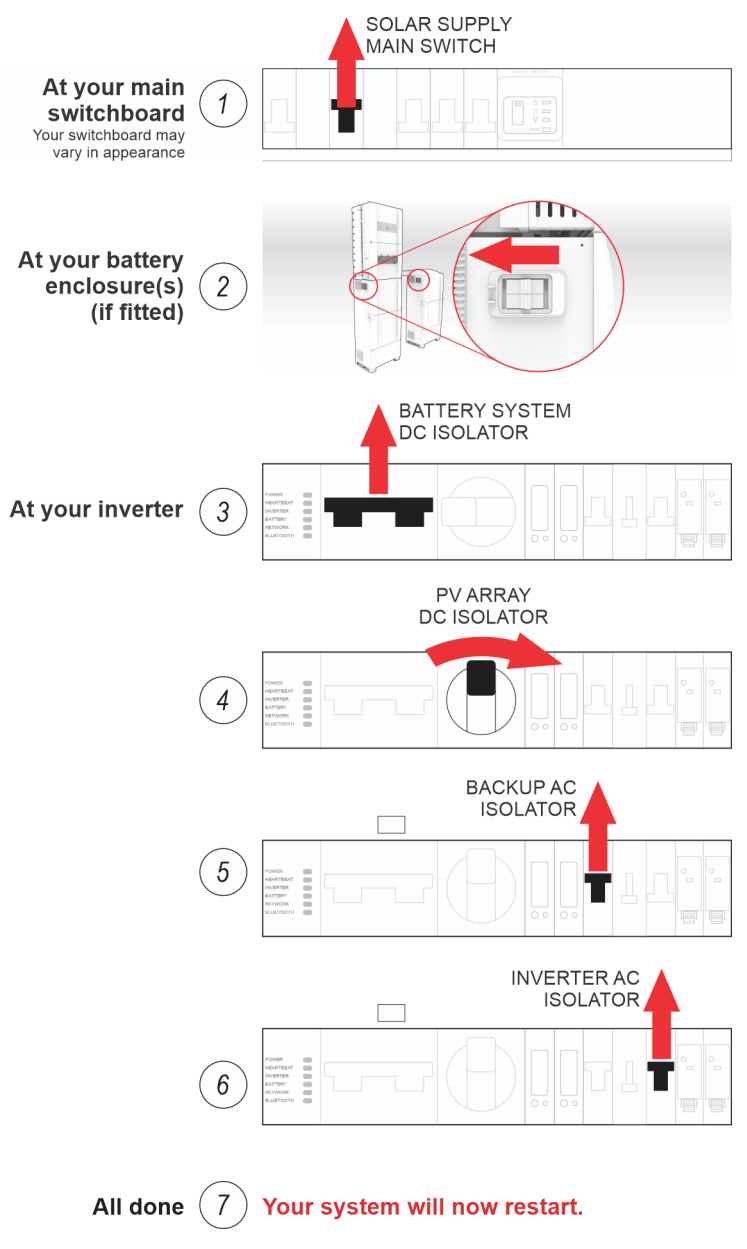

### 10.5 EMS restart

Occasionally, it may be necessary to restart the EMS software. A restart will reboot the EMS, without needing to restart the whole inverter, noting that the backup circuit will be briefly interrupted.

DO NOT restart unless instructed to do so by Redback support staff.

| STEP | PROCEDURE                                                                               |                                                                                                    | COMMENT/ILLUSTRATION           |  |  |
|------|-----------------------------------------------------------------------------------------|----------------------------------------------------------------------------------------------------|--------------------------------|--|--|
| 1.   | Open the BoS switch<br>Identify the three-po<br>switch.<br><i>Note: Usually, the sw</i> | gear hatch.<br>Isition Bypass switch. Note the position of the<br>Up Down<br>Vitch is returned to the original position during         |                                |  |  |
| 2.   | Set the Bypass switch<br>Wait 5 seconds.                                                | h to the middle position (OFF).                                                                                                    |                                |  |  |
| 3.   | Return the Bypass sv<br>otherwise place in th<br>approximately 10 mi                    | vitch to its original position (if noted)<br>ee DOWN position. The EMS will restart in<br>nutes, indicated by the EMS LEDs stabilising |                                |  |  |
|      | POWER                                                                                   | Green; ON                                                                                                    | - 31                           |  |  |
|      | HEARTBEAT                                                                               | Red; FLASHING                                                                                                    |                                |  |  |
|      | INVERTER                                                                                | Blue; ON                                                                                                    |                                |  |  |
|      | BATTERY                                                                                 | Blue; ON (if batteries are connected)                                                                                                  |                                |  |  |
|      | NETWORK                                                                                 | Blue; ON (if Network is OK)                                                                                                    |                                |  |  |
|      | BLUETOOTH                                                                               | Blue; FLASHING (for extra 30 minutes, then OFF)                                                                                        | NUVERIER<br>BATTERY<br>NETWORK |  |  |

## 11. Inverter operating modes

The inverter operating modes are summarised below. Select modes using the Redback app or portal.

### 11.1 Auto mode

AUTO is the default operating mode, maximising consumption of self-generated and stored energy. If the inverter mode has been changed, AUTO can be reselected from the Redback portal.

If AC loads (House) exceeds solar generation, energy sources are prioritised as follows:

- 1. Solar
- 2. Battery
- 3. Grid

If solar production exceeds AC loads, destinations for self-generated energy are prioritised as follows:

- 1. AC Loads
- 2. Battery (storage)
- 3. Grid (if enabled)

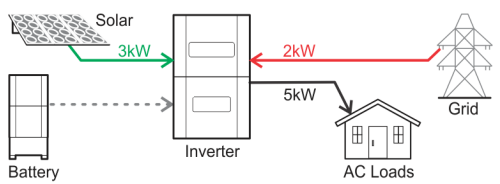

AUTO Mode: AC Load exceeds Solar Generation

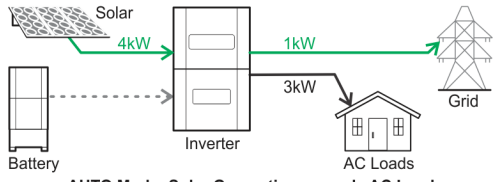

AUTO Mode: Solar Generation exceeds AC Load

### 11.2 Standby mode

STANDBY mode is invoked automatically when no solar or battery energy is available. The SH5000 directs grid power directly to the AC Loads thereby minimising energy losses in the inverter e.g., heat.

The SH5000 automatically reverts to the previous mode of operation when solar or battery energy is available.

### 11.3 Charge battery mode

CHARGE mode may be used to prepare for a severe weather event, and prioritises charging the battery at the nominated rate, from the grid.

Any available solar will supplement the grid charging up to a maximum charge rate of 4.6kW.

AC Loads are fulfilled by the grid.

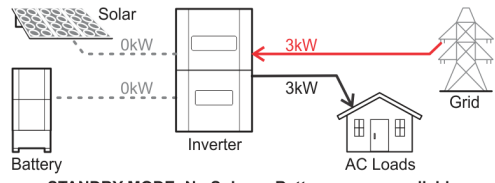

STANDBY MODE- No Solar or Battery energy available

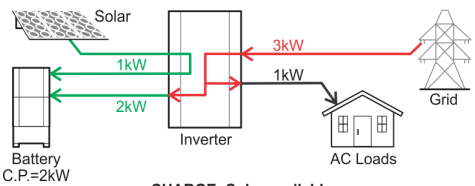

CHARGE- Solar available

### 11.4 Discharge battery mode

DISCHARGE mode is user selectable in the Redback portal, and prioritises battery discharge to the following:

- 1. AC Loads
- 2. Grid

Battery discharge is at the nominated Discharge Power, supplemented by solar.

- If AC Loads exceed (Battery + Solar), energy is imported from the grid.
- If (Battery + Solar) exceed AC Loads, excess energy may be exported to the grid.
- If (Battery + Solar) exceeds (AC Loads + LEP) the battery discharge is prioritised, at the maximum possible rate, up to the nominated Discharge Power.

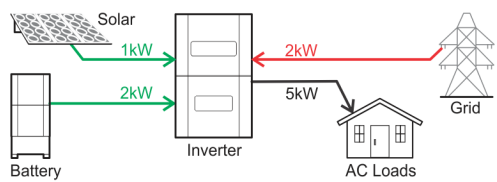

DISCHARGE- Solar + Battery is less than AC Load

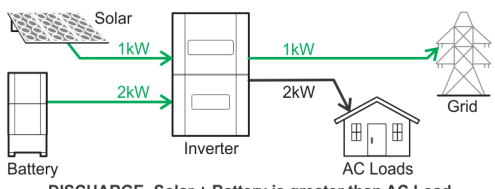

DISCHARGE- Solar + Battery is greater than AC Load

### 11.5 Backup mode

BACKUP mode starts automatically when the grid supply is interrupted (default setting).

In BACKUP mode, the SH5000 provides energy to the AC backup circuit only. Energy consumption from solar is prioritised and excess solar charges the batteries.

To maximise the effectiveness of the AC backup circuit, the circuit should only support essential appliances such as refrigerators, or low energy devices such as fans, computers, tablets or phones.

BACKUP mode is invoked within 0.05 seconds of a grid interruption. BACKUP mode reverts to the previous mode when the inverter detects grid supply has been restored for over 1 minute.

BACKUP mode may also be known as "Stand-alone Mode".

Note: If available battery and solar power is less than the detected Backup Load the inverter will consider this an overload and will automatically shut down.

The inverter will restart after approximately one minute. If overload persists, the cycle will repeat.

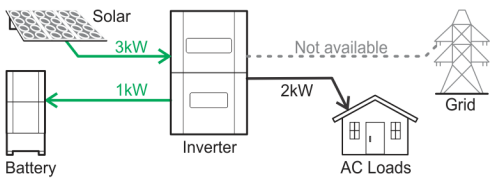

BACKUP Mode- Solar generation is greater than Backup Load

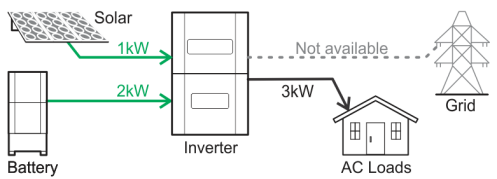

BACKUP Mode- Backup Load is greater than Solar

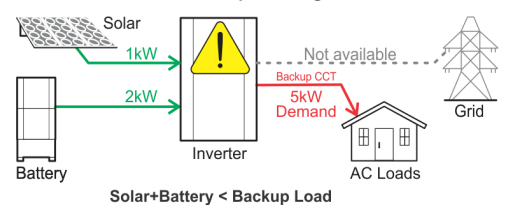

## 12. Onboarding the inverter

Onboarding connects your inverter to the internet using your network. If you are able to login to the Redback portal and your system is "Online", then your system is onboarded. Connection to the network is by Ethernet cable or Wi-Fi.

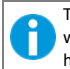

This equipment is not compatible with 5Ghz Wi-Fi networks or hotspots. Use 2.4Ghz networks.

Occasionally, it may be necessary to reconnect your inverter to the internet. This most often occurs after a significant disruption to your network such as replacing your router, changing passwords, or changing internet providers.

There are two onboarding processes: Ethernet or Bluetooth Low Energy (BT or BLE).

### 12.1 Ethernet

Ethernet is the preferred method of connection: onboarding occurs automatically, confirmed by:

- Inverter COMMUNICATIONS LED is Yellow (continuous i.e., not blinking), and
- EMS NETWORK LED is Blue (continuous).

### 12.2 Bluetooth Low Energy (BLE)

BLE onboarding is needed if ethernet is not available–a Bluetooth connection is set up between the inverter and the MYRedback app, and the app will guide you through the process of connecting the inverter to your Wi-Fi network.

To onboard using Bluetooth:

- 1. Go to your inverter. Ensure your network signal is Good or better at this location.
- 2. On your device, open MyRedback and login. Touch the Hamburger to display the flyout menu.
- 3. Select Network Connection. Note your system status and select Change Network.
- 4. You may be notified to start Bluetooth—follow the on-screen instructions. Bluetooth advertising is active when the BLUETOOTH LED is flashing steadily. Touch **Bluetooth LED Flashing** to continue.
- 5. Select your Wi-Fi network from the list.
- 6. Enter Password if asked, and touch Connect. A success message will appear.
- 7. Wait a few minutes and then confirm onboarding success:
  - On the app, check that data is refreshing every 60 seconds.
  - o On the Portal, check that your system is online, and refreshing every 60 seconds.
- 8. If onboarding fails, try again, or contact Redback Customer Support for help.

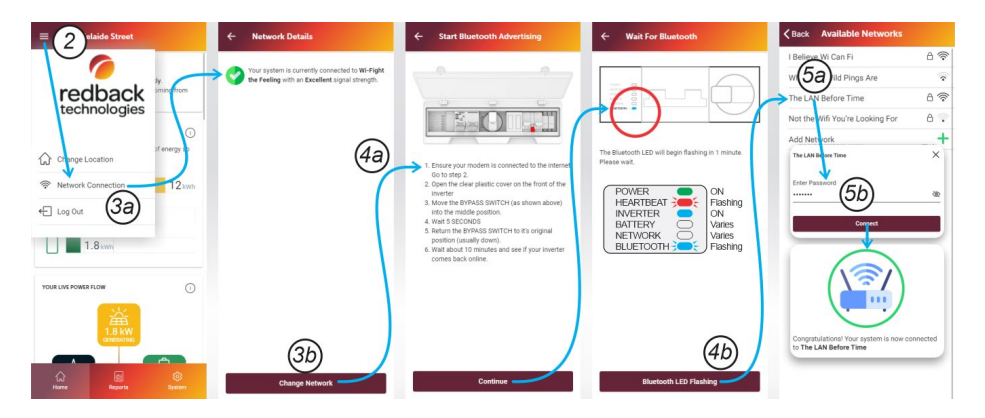

# 13. Troubleshooting

### 13.1 Backup circuits have no power

The most common causes are overloaded circuit isolators tripping OFF (anytime), or the battery being fully discharged (during a grid outage). Troubleshoot using the guide below.

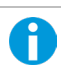

The total power load matters, and it adds up fast: a kettle, toaster, large fridge, TV, iron, and a few lights may exceed the backup circuit's allowable power delivery.

| INDICATION                                                     | PROBABLE CAUSE                                           | ACTION                                                                                                    |
|----------------------------------------------------------------|----------------------------------------------------------|----------------------------------------------------------------------------------------------------|
| No power on any<br>backup circuit (during a<br>grid outage)    | BATTERY SYSTEM DC<br>isolator is OFF<br>(down)           | Turn BATTERY SYSTEM DC isolator ON.<br>Contact your installer if you suspect the Battery<br>System DC isolator is tripping.                                                                                                 |
|                                                                | One or more<br>Enclosure Isolators<br>are OFF (to right) | Turn all Enclosure Isolators ON (to left).                                                                                                    |
|                                                                | Battery is depleted.                                     | On a partly cloudy day, minimise the loads on the backup circuits—the inverter shuts down if demand exceeds the supply available from solar e.g. when the panels are shaded. Otherwise, wait for grid power to be restored. |
|                                                                | Battery depletes<br>prematurely.                         | As above, and contact your installer if you suspect the battery is not charging correctly. Also ensure all Enclosure Isolators are ON (to left).                                                                            |
| The <u>House</u> Backup<br>Circuit isolator is<br>tripping     | Faulty appliance,<br>overload, or<br>electrical fault.   | Identify and deactivate any suspect or excess appliances. Reset the house<br>Backup Circuit isolator at the switchboard.<br>If the problem persists, contact your installer for help.                                       |
| The <u>Inverter</u> BACKUP<br>AC isolator has tripped          | The inverter Backup<br>circuit was<br>overloaded         | Reset the BACKUP AC isolator (move up). If it trips immediately, minimise loads on the backup circuits and try again.                                                                                                    |
| The <u>Inverter</u> BACKUP<br>AC isolator trips<br>repeatedly. | A more complex problem exists.                           | Place the inverter in Bypass mode (up). This supplies power to the backup circuit from the switchboard. Contact your installer.                                                                                             |
| Solar Supply Main<br>Switch trips                              | There is a wiring or<br>inverter fault.                  | Contact your installer for help. Note: The Solar Supply Main Switch is usually<br>located on the main switchboard.                                                                                                    |

### 13.2 Inverter unexpected shutdown

The inverter may shut down or isolate itself from the grid if it detects circumstances that may cause damage to the inverter or batteries; or create an unsafe situation. Incident causes can be diagnosed by examining the data available on the portal. Unexpected shutdowns may occur due to:

| CAUSE                                                                  | RELEVANT CHARTS FOR<br>DIAGNOSIS (IN PORTAL)   | COMMENT                                                                                                    |
|------------------------------------------------------------------------|------------------------------------------------|----------------------------------------------------------------------------------------------------|
| Continuous Backup Load exceeds 4600W.                                  | Backup Load- Power                             | May occur when too many devices are active on the backup circuit.                                                                                                    |
| Backup Load exceeds 6900W for more than 10 seconds.                    | Backup Load- Power                             | May occur with too many devices or when a high<br>start-up current device turns on.                                                                                              |
| Backup Load exceeds available Battery<br>+ Solar power.                | Backup Load- Power; Battery                    | - Power; PV- Power                                                                                                    |
| If internal temperature is greater than 60°C.                          | Inverter- Temperature<br>Battery Cabinet-Temp. | Output is reduced above 45°C.                                                                                                    |
| Grid supply is not of acceptable quality, as defined by AS/NZS 4777.2. | Grid- Voltage<br>Grid- Frequency Grid- Status  | The EMS and backup circuit will work if power is avail-<br>able from PV or batteries. Ask your installer or electricity<br>provider to investigate if grid supply is often poor. |

### 13.3 Internet connection problems

Occasionally, your inverter may lose internet connection and be reported as "offline". Ethernet connected systems usually selfrepair after a system restart. Wi-Fi problems usually require that the system is re-onboarded. The most common causes of "offline" reports are:

| INDICATION                                                                                                    | CONNECTION AFFECTED |              | REMEDY                                                                                          |  |
|----------------------------------------------------------------------------------------------------|---------------------|--------------|-------------------------------------------------------------------------------------------------|--|
|                                                                                                    | Ethernet            | Wi-Fi        |                                                                                                 |  |
| Change of Internet Service Provider e.g., Telstra,<br>Optus, TPG, Dodo etc.                                                  | $\checkmark$        | $\checkmark$ |                                                                                                 |  |
| New router or modem                                                                                                    | $\checkmark$        | $\checkmark$ | Ethernet: Restart the system.                                                                   |  |
| Change of Network name or SSID                                                                                               | $\checkmark$        | $\checkmark$ | WI-FI: Restart the system and re-onboard.                                                       |  |
| Changed settings in router or modem                                                                                          | $\checkmark$        | $\checkmark$ |                                                                                                 |  |
| Changed Wi-Fi or Network password                                                                                            |                     | $\checkmark$ | Wi-Fi: Restart and re-onboard                                                                   |  |
| Too many users or devices on your home Wi-Fi network                                                                         |                     | $\checkmark$ | Limit users or devices; upgrade Wi-Fi router; connect inverter using ethernet.                  |  |
| Wi-Fi signal is weak or variable due to obstructions<br>or distance between the inverter and your Wi-Fi<br>router's antenna. | 5                   | $\checkmark$ | Experiment with Wi-Fi router locations; use a Wi-<br>Fi extender; connect using ethernet.       |  |
| Attempting connection to a 5Ghz Wi-Fi network                                                                                |                     | $\checkmark$ | This equipment is not compatible with 5Ghz Wi-Fi<br>networks. Use a 2.4Ghz network or ethernet. |  |

### 13.4 Earth fault alarm

If the Redback system detects an earth fault:

- 1. An audible alarm will sound in the inverter.
- 2. The System Error LED will be solid (see also page 26).
- 3. An email will be sent to Redback customer service, the registered installer, and the system owner.

An email is also sent when the alarm is cleared.

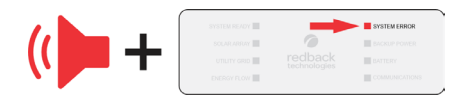

### 13.5 Inverter Status LEDs

Your Redback inverter has an LED array to indicate system status and aid diagnosis.

The table below lists LED indications, probable cause, and rectification steps you can try yourself. Refer to page 9 to identify controls.

If the problem is not solved contact your installer for help.

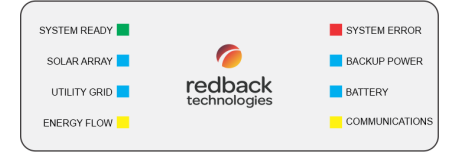

| LED<br>NAME     | COLOUR &<br>PATTERN | MEANING<br>PROBABL                                                                 | AND OR<br>E CAUSE       | SOLUTION(S)                                                                                                    |                                              |                                                                                                    |
|-----------------|---------------------|------------------------------------------------------------------------------------|-------------------------|----------------------------------------------------------------------------------------------------|----------------------------------------------|----------------------------------------------------------------------------------------------------|
| SYSTEM          |                     | System                                                                             | ready                   | 🙂 OK. No a                                                                                                    | ction ne                                     | eeded.                                                                                                    |
| READY           |                     | System s                                                                           | tarting                 | Wait up to 15<br>system may c<br>process is ind                                                                                                    | minute<br>ycle sev<br>icated b               | es after a restart- this may be normal behaviour. The<br>reral times during start-up. Completion of start-up<br>by the LED stabilising to ON.                                          |
|                 |                     | Grid is not                                                                        | available               | Check the <b>UTI</b><br>GRID LED                                                                                                    | LITY                                         | OFF: Grid is not connected. Turn grid isolators ON.<br>FLASHING: Contact your installer                                                                                                |
|                 |                     | PV or batt<br>not install                                                          | eries are<br>ed or are  | During daylight check SOLAR                                                                                                    | nt,                                          | OFF: Turn PV ARRAY DC isolator ON (clockwise to 12 o'clock).                                                                                                    |
|                 |                     | connected                                                                          | correctly.              | ARRAY LED                                                                                                    |                                              | ON: PV is detected.                                                                                                    |
|                 |                     |                                                                                    |                         | Check <b>BATTE</b><br>LED                                                                                                    | RY                                           | OFF, and batteries are installed: Turn BATTERY<br>SYSTEM DC isolator ON (up).                                                                                                    |
|                 |                     | System is no                                                                       | ot working              | Contact your<br>restart.                                                                                                    | installe                                     | r if LED stays OFF for more than one minute following a                                                                                                    |
| SOLAR           |                     | Array 1                                                                            | Array 2                 |                                                                                                    |                                              |                                                                                                    |
| ARRAY           |                     | Active                                                                             | Active                  | 🙂 OK. No a                                                                                                    | ction ne                                     | eeded. Both arrays are active.                                                                                                    |
|                 |                     | Active                                                                             | Not<br>Active           | If only one array is installed, the other array will indicate as Not Active.                                                                                           |                                              |                                                                                                    |
|                 |                     | Not Active                                                                         | Active                  | At night, both Arrays indicate Not Active.                                                                                                    |                                              |                                                                                                    |
|                 |                     | Not Active                                                                         | Not<br>Active           | Ensure PV ARRAY DC isolator is ON (clockwise to 12 o'clock).<br>At night, both arrays indicate Not Active.                                                             |                                              |                                                                                                    |
| utility<br>grid |                     | Grid acti<br>conne                                                                 | ve and<br>cted          | 🙂 OK. No a                                                                                                    | ction ne                                     | eeded.                                                                                                    |
|                 |                     | Grid is active but not<br>connected<br>Grid power does not<br>comply with AS4777.2 |                         | This may be n<br>LED stabilises                                                                                                    | iormal b<br>to ON v                          | behaviour after a restart- wait up to 90 seconds. The when connected.                                                                                                    |
|                 |                     |                                                                                    |                         | The inverter checks the grid quality prior to- and after connection and will<br>disconnect if Grid voltage, frequency or harmonics are outside the<br>allowable range. |                                              |                                                                                                    |
|                 |                     | Grid is no                                                                         | t active                | Normal behaviour during a Grid outage. If grid is available:                                                                                                    |                                              |                                                                                                    |
|                 |                     |                                                                                    | -                       | Turn grid isolators ON.                                                                                                    |                                              |                                                                                                    |
| ENERGY<br>FLOW  |                     | Consuming energy<br>from grid (a.k.a.<br>buying)                                   |                         | <ul> <li>No action</li> <li>Battery p</li> <li>If Batteri</li> <li>installer.</li> </ul>                                                                               | n neede<br>oower) e<br>es are r              | ed- this is normal operation. When (Instantaneous PV +<br>exceeds House Demand, the shortfall is met by the grid.<br>not fulfilling house demand as expected, contact your             |
|                 |                     | Sending e<br>grid/ze                                                               | nergy to<br>roing       | <ul> <li>No action</li> <li>fulfilled b</li> </ul>                                                                                                    | n neede<br>by the b                          | d- this is normal operation: The house demand is being attery and or PV.                                                                                                    |
|                 | •••••               | Supplying e<br>grid (a.k.a                                                         | energy to<br>. selling) | No action<br>grid whe<br>installer<br>is not full                                                                                                    | n neede<br>n PV ex<br>if this is<br>l and no | d: this is normal operation. Power is exported to the ceeds (Battery charging + House demand). <i>Contact your unexpected behaviour e.g., exporting while the battery ot charging.</i> |
|                 |                     | Grid not cor<br>system not                                                         | nnected or<br>tworking  | Check<br>UTILITY GRID                                                                                                    | OFF: T                                       | urn grid isolators ON.                                                                                                    |
|                 |                     |                                                                                    |                         |                                                                                                    | ON: C                                        | ontact your installer or Redback.                                                                                                    |

| LED<br>NAME     | COLOUR &<br>PATTERN | MEANING AND OR<br>PROBABLE CAUSE               | SOLUTION(S)                                                                                                    |
|-----------------|---------------------|------------------------------------------------|----------------------------------------------------------------------------------------------------|
| BACKUP          |                     | Backup is ready                                | OK. No action needed: battery power is available for the backup circuit.<br>This response may take up to 10 minutes after a restart.                                                                                                    |
|                 |                     | Backup is off / no power available             | Contact your installer.                                                                                                    |
| BATTERY         |                     | Battery is charging<br>Battery is discharging  | OK. No action needed.           Contact your installer if this is unexpected behaviour.                                                                                                    |
|                 |                     | Battery is below<br>"Minimum SoC"<br>setting   | Wait for the battery to charge to a value above the Minimum SoC. Contact your installer if the indication persists.                                                                                                    |
|                 |                     | Batteries not active                           | Ensure BATTERY SYSTEM DC isolator is ON (up).                                                                                                    |
| SYSTEM<br>ERROR |                     | Ground fault alarm.                            | An audible alarm will sound, indicating the Ground Fault has continued for more than one minute. The fault is confirmed by notifications on email and the Redback portal.                                                                                                    |
|                 |                     | Other error<br>(No audible alarm).             | Wait 10 minutes. System errors may be caused by temporary external<br>factors, such as grid power quality, and may resolve without intervention.<br>If the error does not resolve within 10 minutes, restart the inverter (9.4).<br>If the error does not resolve following a restart: |
|                 |                     |                                                | <ul> <li>Move the Bypass switch to the UP position- this maintains continuous grid supply to the backup circuit. Note: backup function will be halted.</li> <li>Contact your installer as soon as possible.</li> </ul>                                                                 |
|                 |                     | Backup circuit<br>overload (exceeds            | Reduce simultaneous plug-in loads on the backup circuit. Contact your installer if overloads persist.                                                                                                    |
|                 | •••••               | 6.9kW for 10s, at<br><45°C)                    | Ensure plug-in devices on the backup circuit are in accordance with section 8.5.                                                                                                    |
|                 |                     | No fault                                       | OK. No action needed.                                                                                                    |
| COMMUNIC        | CATIONS             | The Communications LE in the last known state. | D is controlled by the EMS. If the EMS is not operational, the LED will remain                                                                                                    |
|                 |                     | Online                                         | OK. Connected to the Redback cloud. No action needed.                                                                                                    |
|                 |                     | Cannot connect to the<br>Redback cloud         | Internet connection lost. Ensure the local network is working correctly.                                                                                                    |
|                 |                     | Onboarding required.<br>BT available.          | Inverter is Bluetooth (BT) discoverable. Connect your phone to begin onboarding.                                                                                                    |
|                 |                     |                                                | Bluetooth connection established. Continue onboarding.                                                                                                    |
|                 |                     | Onboarding required.<br>BT timed out           | Restart Bluetooth. Set the Bypass switch to the middle position for 5 seconds then return to the original position.<br>Bluetooth times out after 30 minutes of inactivity.                                                                                                    |
|                 |                     | No active comm's                               | Ensure the local network is working correctly.                                                                                                    |
|                 |                     | (Local network not                             | Changes to router or passwords will require re-onboarding.                                                                                                    |
|                 |                     | connected)                                     | If communications do not re-establish, restart the EMS (section 9.3).                                                                                                    |
|                 |                     |                                                | It communications do not re-establish within 10 minutes of an EMS restart,<br>re-onboard the inverter (section 11)                                                                                                    |
| LEGEND:         |                     | OFF                                            | ON Classifier of the second ray.                                                                                                    |

### 13.6 EMS Status LEDs

The EMS controls the inverter functionality, and all internal and external communications. The EMS a.k.a. Control Board is located inside the Balance of System (BoS). The EMS Status LEDs are visible in the BoS Switchgear Hatch.

The table below lists EMS LED indications, probable causes, and rectification steps you can try yourself. Refer to page 9 to identify controls.

If the problem is not solved contact your installer for help.

#### A note about EMS Labels

In 2018, the EMS LED labels were updated: the unused 4G LED was repurposed for Bluetooth notification, and the Wi-Fi LED was renamed to Network. There were no other changes to the EMS.

In this document "Network LED" means the Network LED or the Wi-Fi LED, and "Bluetooth LED" means the Bluetooth LED or the 4G LED. Your inverter and software work the same regardless of the labels.

| LED                                                 | COLOUR &<br>PATTERN                     | MEANING AND OR<br>PROBABLE CAUSE           | SOLUTION(S)                                                                                                    |
|-----------------------------------------------------|-----------------------------------------|--------------------------------------------|----------------------------------------------------------------------------------------------------|
| ALL LEDS OFF                                        |                                         |                                            | Inverter is isolated from grid supply. Turn grid supply isolators ON.                                                                                        |
| POWER HEARTBEAT                                     |                                         |                                            | Grid outage is occurring, and no PV or backup power exists. Wait for grid or PV power to be restored.                                                        |
| INVERTEI<br>BATTERY<br>NETWOR<br>BLUETOC            | к О<br>м О<br>лтн О                     | No power available                         | Bypass switch is incorrectly set. Try the Bypass switch in the UP and DOWN positions- the EMS should power up from grid or battery, if available.            |
| ALL LEDS ON                                         |                                         |                                            | Wait 2 minutes. EMS should stabilise to:<br>Power ON 🛑 ; Heartbeat flashing 🛑 ; Inverter ON 🛑.                                                               |
| HEARTBE<br>INVERTEI<br>BATTERY<br>NETWOR<br>BLUETOO | R C C C C C C C C C C C C C C C C C C C | EMS is in start-up<br>phase                | If all EMS LEDs stay ON, restart the EMS.<br>Set Bypass switch to the middle position for 5 seconds then return to the<br>original position. Wait 2 minutes. |
| POWER                                               |                                         | EMS has power                              | OK. No action needed.                                                                                                    |
|                                                     |                                         | EMS does not have<br>power                 | See ALL LEDs OFF, above.                                                                                                    |
| HEART                                               |                                         | ОК                                         | OK. No action needed. EMS is running normally.                                                                                                    |
| BEAT                                                |                                         | EMS is frozen or updating                  | Wait 5 minutes. If no change, restart the EMS (section 9.3).                                                                                                 |
|                                                     |                                         | No power                                   | See ALL LEDs OFF, above.                                                                                                    |
|                                                     |                                         | Inverter is off                            | Start inverter (section 0).                                                                                                    |
| INVERTER                                            | ОК                                      |                                            | Wait 5 minutes. Settings are being applied.                                                                                                    |
|                                                     |                                         | ОК                                         | O No action needed. EMS is connected to inverter.                                                                                                    |
|                                                     |                                         | EMS is not<br>connected to the<br>inverter | Contact your installer.                                                                                                    |

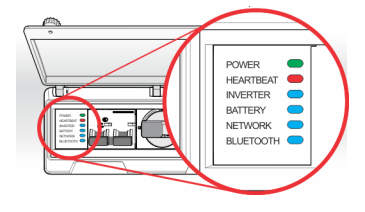

| LED           | COLOUR &<br>PATTERN | MEANING AND OR<br>PROBABLE CAUSE              | SOLUTION(S)                                                                                                    |
|---------------|---------------------|-----------------------------------------------|----------------------------------------------------------------------------------------------------|
| BATTERY       |                     | Battery detection<br>error                    | Restart the EMS (section 9.3).                                                                                                    |
|               |                     | ОК                                            | $\textcircled{\odot}$ OK. No action needed. The EMS & BMS are communicating.                                                       |
|               |                     | System is configured<br>with "zero" batteries | If your system has batteries, request your installer to update the configuration.                                                  |
| NETWORK       |                     | ОК                                            | 😳 OK. No action needed. Connected to the Redback Cloud.                                                                            |
|               |                     | Connected to local                            | Ensure the local network is internet connected.                                                                                    |
|               |                     | network but                                   | Log in to https://portal.redbacktech.com                                                                                           |
|               |                     | Redback Cloud not                             | Login success: The Redback Cloud is available- therefore the home                                                                  |
|               |                     | found                                         | network is probably preventing the inverter from connecting to the<br>internet. Review your home network and or firewall settings. |
|               |                     |                                               | Login failure: Indicates a Redback server issue. Contact Redback for<br>advice.                                                    |
|               |                     | Inverter not                                  | Ensure the local network is working correctly.                                                                                     |
|               |                     | connected to local<br>network                 | Re-onboard the inverter (section 11.2).                                                                                            |
| BLUE<br>TOOTH |                     | Bluetooth is discoverable                     | If required, connect to the inverter using your phone and the Redback app.                                                         |
|               |                     | Bluetooth is connected                        | Proceed with onboarding or setup (section 11.2).                                                                                   |
|               |                     | Bluetooth OFF                                 | BT deactivates 30 minutes after EMS restart. Restart the EMS to activate discoverable Bluetooth (section 9.3).                     |
| LEGEND:       |                     | OFF                                           | ON Flashing                                                                                                    |

### 13.7 SM3000 Smart Meter diagnostics

The Redback SM3000 Smart Meter is usually located at the main switchboard. It detects the grid energy traffic of up to 3 phases and indicates if the site overall is importing or exporting energy to the grid. This information informs inverter operation.

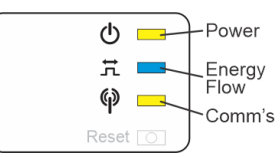

| NAME           | COLOUR &<br>PATTERN | MEANING                                         |
|----------------|---------------------|-------------------------------------------------|
| Bower          |                     | ON: Meter has power.                            |
| Power          |                     | OFF: Meter does not have power or has failed.   |
| _              |                     | ON: Site is consuming energy from the grid.     |
| Energy<br>Flow |                     | Flashing: Site is exporting energy to the grid. |
|                |                     | OFF: Energy flow is not detectable.             |
| Comm/a         |                     | Flashing: Transmitting data.                    |
| Comm S         |                     | 5x Flash: Reset in progress.                    |

## 14. Maintenance

### 14.1 Schedule

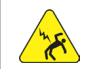

WARNING: ELECTROCUTION HAZARD. Lethal voltages may be present. Isolate all sources of power and test before removing covers.

Your Redback SH5000 is a low maintenance product. You can undertake the minor annual maintenance listed below. Internal maintenance must be conducted by a qualified person, such as your installer.

| ITE | M NAME                                                     | REASON                                                                                                    | PROCEDURE                                                                                                    | BY SERVICE<br>PERSON | BY<br>OWNER |
|-----|------------------------------------------------------------|----------------------------------------------------------------------------------------------------|----------------------------------------------------------------------------------------------------|----------------------|-------------|
| 1   | Battery<br>Enclosure<br>vents, filters,<br>and fan blades. | Airflow is reduced when dust<br>accumulates on the vents, or the<br>filter is clogged.<br>The lower intake vents are more<br>likely to be affected. | See section 13.2.                                                                                                    |                      |             |
| 2   | Cabinet                                                    | Cabinet may become soiled.                                                                                                    | Wipe down outside of cabinet with a<br>just-damp cloth. Immediately wipe<br>dry with a microfibre cloth.<br>Do not use cleaning agents as they<br>may damage the finish. |                      |             |
| 3   | Inverter<br>heatsink fins                                  | Cooling efficiency reduces when dust, dirt or debris accumulate on the heatsink.                                                                    | Clean the heatsink fins using a small brush, cloth, or compressed air.                                                                                                   |                      | X           |
| 4   | Battery connections                                        | Battery efficiency may reduce if<br>connections or terminals become<br>dirty or corroded.                                                           | Unplug and inspect battery cable<br>connections. Remove corrosion or<br>debris. Spray with contact cleaner.                                                              |                      | ×           |
| 5   | Cabinet seals                                              | Concealed seals ensure cabinet water resistance.                                                                                                    | Remove covers and inspect seals for<br>hardening, tears, or other damage.<br>Look for signs of water in cabinets.                                                        |                      | X           |
| 6   | Cable seals                                                | Cable seals prevent water and<br>insects entering the inverter.                                                                                     | Remove BoS Front Cover and tighten all cable glands and waterproof caps.                                                                                                 | $\checkmark$         | ×           |

Note: Filters, fans and heatsink fins may require more frequent cleaning in dusty conditions.

### 14.2 Cleaning the Battery Enclosure fan filters

Occasionally, it is necessary to clean the battery enclosure filters and filter covers. There are four filters in total, two at each side of the enclosure.

#### To clean the filters:

- 1. If fitted, switch the Battery Enclosure isolator OFF.
- 2. Turn BATTERY SYSTEM DC isolator OFF (down).
- Fans are installed in the upper vents only and will run if the batteries are hot. Ensure the fans are off before accessing the upper vents. While waiting, you can start work on the lower vents.
- Using a small screwdriver or similar tool, pry the filter covers from the filter baskets- there are two pry points at the lower edge of the cover.
- 5. Brush, wipe or vacuum any dust or debris from covers.
- 6. Remove the filters from the baskets. Wash in cold soapy water, rinse and squeeze out excess water. Lay flat to dry.
- 7. Inspect the fan blades. Remove heavy dust build-up with a brush, cloth, or vacuum cleaner.
- 8. Refit the filters to the baskets.
- 9. Refit the filter covers, ensuring the vents face downward. There should be two tactile "clicks" as the snap-fits engage.
- 10. Turn the BATTERY SYSTEM DC isolator ON (Up).
- 11. Switch the Battery Enclosure isolator ON (to the left).

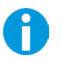

TIP! Do this job early in the morning or at night, when the fans are unlikely to be running.

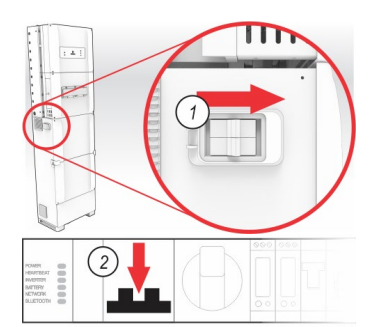

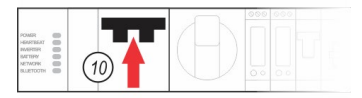

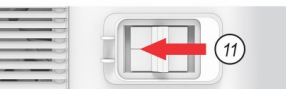

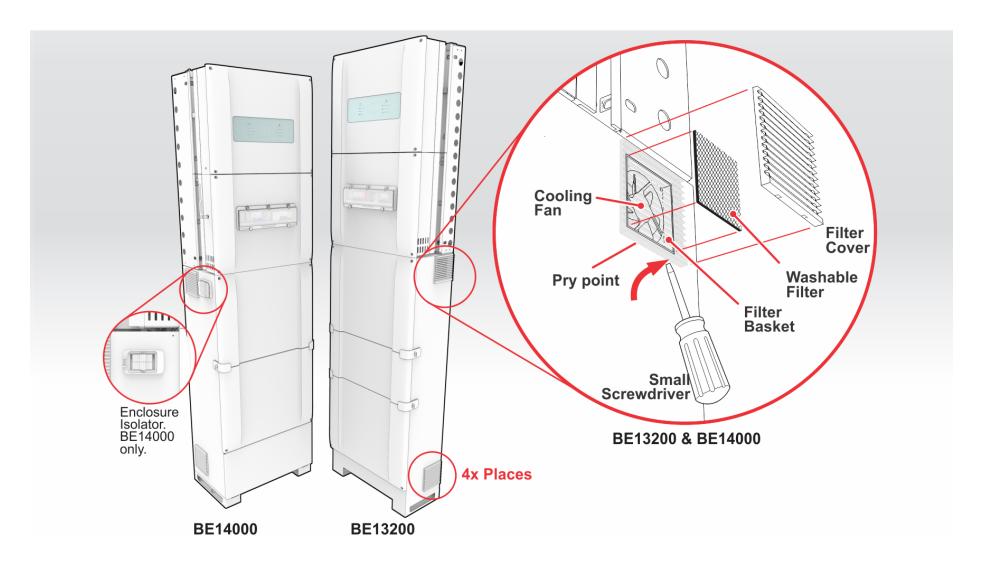

# 15. Specifications

| PV PORT                                                                                          | VERSION 022X                         | VERSION 024X            |
|--------------------------------------------------------------------------------------------------|--------------------------------------|-------------------------|
| Number of MPPTs                                                                                  | 2                                    | 2                       |
| Strings per MPPT Input                                                                           | 1/1                                  | 1/1                     |
| MPPT Operating Voltage (range)                                                                   | DC 125 - 550V                        | DC 125 - 550V           |
| MPPT Full Load (range)                                                                           | DC 215 – 500V                        | DC 190 – 500V           |
| Maximum Input Voltage (Vmax)                                                                     | DC 580V                              | DC 580V                 |
| Maximum Current (Imp)                                                                            | DC 11/11A                            | DC 14/14A               |
| Maximum PV Input Power <sup>1</sup>                                                              | 8000Wp1                              | 10000Wp1                |
| Short Circuit Current (Isc)                                                                      | DC 13.8/13.8A <sup>2</sup>           | DC 18A/18A <sup>2</sup> |
| Maximum Back Feed Current                                                                        | 0A                                   | 0A                      |
| Decisive Voltage Class (DVC)                                                                     | DVC-C                                | DVC-C                   |
| <sup>1</sup> Over-panelling benefits vary by location <sup>2</sup> Version 024x manufacturer's d | eclared and tested Max Short Circuit | Current (ISC Max)       |
| GRID INTERACTIVE PORT                                                                            | ALL VERSIONS                         |                         |
| Nominal Output Voltage                                                                           | AC 230V                              |                         |
| Nominal Output Frequency                                                                         | 50 Hz                                |                         |
| Rated Output Current                                                                             | AC 24.5A                             |                         |
| Max. Output Current                                                                              | AC 24.5A                             |                         |
| Rated Output Active Power                                                                        | AC 5000W                             |                         |
| Rated Output Apparent Power                                                                      | 5000VA                               |                         |
| Rated Input Current                                                                              | AC 40A                               |                         |
| Rated Input Apparent Power                                                                       | 9200VA                               |                         |
| Power Factor (range)                                                                             | 0.8 lagging to 0.8 leading           |                         |
| Output Voltage THD                                                                               | <4.5%                                |                         |
| Inrush Current                                                                                   | 60A. 3 us                            |                         |
| Maximum Output Fault Current                                                                     | 43A. 0.2s                            |                         |
| Maximum Output Overcurrent Protection                                                            | 60A. 3 µs                            |                         |
| Decisive Voltage Class (DVC)                                                                     | DVC-C                                |                         |
| BACKUP PORT                                                                                      |                                      |                         |
| Nominal Output Voltage                                                                           | AC 230V                              |                         |
| Nominal Output Frequency                                                                         | 50 Hz                                |                         |
| Rated Current                                                                                    | AC 20A                               |                         |
| Rated Active Power                                                                               | AC 4600W                             |                         |
| Rated Apparent Power                                                                             | 4600VA                               |                         |
| Peak Apparent Power                                                                              | 6900VA (10 sec max)                  |                         |
| Power Factor (range)                                                                             | 0.8 lagging to 0.8 leading           |                         |
| Output Voltage THD                                                                               | <4.5%                                |                         |
| Inrush Current                                                                                   | 55A. 2us                             |                         |
| Maximum Output Fault Current                                                                     | 43A, 10s                             |                         |
| Maximum Output Overcurrent Protection                                                            | 30A                                  |                         |
| Decisive Voltage Class (DVC)                                                                     | DVC-C                                |                         |
| BATTERY PORT                                                                                     |                                      |                         |
| Voltage (nominal)                                                                                | DC 40 - 60V                          |                         |
| Max. Current (charge)                                                                            | DC 90 A                              |                         |
| Max. Power (charge)                                                                              | DC 4600W                             |                         |
| Max. Current (discharge)                                                                         | DC 100A                              |                         |
| Max. Power (discharge)                                                                           | DC 4600W                             |                         |
| Battery Type                                                                                     | Li-ion                               |                         |
| Battery Depth of Discharge                                                                       | 90%                                  |                         |
| Short Circuit Current                                                                            | 1600A                                |                         |
| Decisive Voltage Class (DVC)                                                                     | DVC-A                                |                         |
|                                                                                                  | 2.27                                 |                         |

32 Owner's Guide - Redback Smart Hybrid System - v4.0

| GENERAL INFORMATION                                          |                          |
|--------------------------------------------------------------|--------------------------|
| Operating Temperature<br>Unconditioned without solar effects | -25°C to 60°C            |
| Operating Temperature Derated Output                         | below 10°C and over 45°C |
| Operating Relative Humidity                                  | 0 - 95%                  |
| Operating Altitude                                           | 0 - 3000m                |
| Protective Class                                             | [                        |
| Ingress Protection Rating                                    | IP65                     |
| AC Overvoltage Category                                      | OVC III                  |
| DC Overvoltage Category                                      | OVC II                   |
| Active Anti-islanding Method                                 | Active Frequency Drift   |
| Moisture Location Category                                   | 4K4H                     |
| External Environment Pollution Degree                        | Grade 1, 2 and 3         |
| Inverter Topology                                            | Non-isolated             |
| Country of Origin                                            | China                    |
| Demand Response Modes                                        | DRM 0                    |
| Standby Self-Consumption                                     | <13W                     |
| Noise Emissions                                              | <30 dBm (Inverter only)  |
| Warranty                                                     | 10 Years                 |
| EFFICIENCY                                                   |                          |
| Maximum Efficiency                                           | 97.60%                   |
| Maximum Battery to Load Efficiency                           | 94%                      |
| European Efficiency                                          | 97%                      |
| PHYSICAL DATA                                                |                          |
| Installed Weight (including SH5000, BE14000 and Batteries)   | 132-180kg                |
| Dimensions (including PCE and BoS) (W x D x H)               | 518 x 360 x 840mm        |
| Material                                                     | Aluminium                |
| Finish                                                       | Sealed and powder coated |
| BE14000 SMART HYBRID BATTERY ENCLOSURE DATA                  | US2000 and or US3000●    |
| Number of Battery Units                                      | 2 to 4                   |
| Storage Capacity                                             | 4x 2.4kWh or 4x 3.55kWh  |
| Maximum Capacity                                             | 14.2kWh                  |
| Nominal Voltage                                              | DC 48V                   |
| Rated Current                                                | DC 100A                  |
| Fan Specification                                            | DC 48V / 0.13A x2        |
| Protective Class                                             | I                        |
| Ingress Protection Rating                                    | IP54                     |
| Noise emissions                                              | <42dBA♦                  |
| Dimensions (W x D x H)                                       | 545x348x1125 mm          |
| Material                                                     | Steel                    |
| Finish                                                       | Sealed and powder coated |
|                                                              |                          |

● US2000 and US3000 may be mixed provided one US3000 is configured as the Master Battery models ◆ Measured in Redback laboratory at 1m in front of Battery Enclosure.

Specifications

| ISOLATORS                          |                                                                  | PV PORT    | GRID<br>INTERACTIVE<br>PORT | BACKUP<br>PORT | BATTERY<br>PORT | BATTERY<br>CABINET |  |
|------------------------------------|------------------------------------------------------------------|------------|-----------------------------|----------------|-----------------|--------------------|--|
| Manufacturer Part Number           |                                                                  | XBE+3410/2 | S201M-C40                   | S201-C25       | NDB1-125        | NDB1-125           |  |
| Rated Insulation Voltage           |                                                                  | 1100V      | 440V                        | 440V           | 500V            | 500V               |  |
| Rated Impulse Withstand Volta      | ge                                                               | 8kV        | 4kV                         | 4kV            | 4kV             | 4kV                |  |
| Suitability for Isolation          |                                                                  | С          | С                           | С              | С               | С                  |  |
| Rated Operational Current          |                                                                  | 16A        | 32A                         | 25A            | 125A            | 125A               |  |
| Utilisation Category               |                                                                  | DC-PV2     | А                           | А              | А               | А                  |  |
| Rated Short-time Withstand Cu      | ırrent (Icw)                                                     | 700A       | NA                          | NA             | NA              | NA                 |  |
| Rated Short-circuit Making Cap     | acity (Icm)                                                      | 1000A      | NA                          | NA             | NA              | NA                 |  |
| Rated Breaking Capacity (Isc)      |                                                                  | 5kA        | 15kA                        | 10kA           | 10kA            | 10kA               |  |
| COMMUNICATIONS PORTS AND PROTOCOLS |                                                                  |            |                             |                |                 |                    |  |
| Ethernet                           | RJ45; Straight-thru                                              |            |                             |                |                 |                    |  |
| DRED                               | RJ45; DRED                                                       |            |                             |                |                 |                    |  |
| Relays                             | RJ45; 4x Digital I/O; +DC5V & GND                                |            |                             |                |                 |                    |  |
| kWh Meter                          | RJ45; RS485 MODBUS                                               |            |                             |                |                 |                    |  |
| RS485                              | RJ45; Factory Use Only                                           |            |                             |                |                 |                    |  |
| Wi-Fi                              | 802.11b/g/n/ac; 2.4GHz                                           |            |                             |                |                 |                    |  |
| LTE                                | NA                                                               |            |                             |                |                 |                    |  |
| Interlock                          | NA                                                               |            |                             |                |                 |                    |  |
| USER INTERFACE                     |                                                                  |            |                             |                |                 |                    |  |
| Front Panel Display                | Coded, coloured LEDs                                             |            |                             |                |                 |                    |  |
| Communications                     | Bluetooth for commissioning; Wi-Fi or ethernet for remote access |            |                             |                |                 |                    |  |
| Remote access                      | Web Portal or MYRedback app (Android or iOS)                     |            |                             |                |                 |                    |  |
| Remote Firmware Updates            | Supported                                                        |            |                             |                |                 |                    |  |
| Power/energy monitoring            | Includes 1 x utility grade energy meter (class 1)                |            |                             |                |                 |                    |  |
| CERTIFICATIONS, STANDARDS          | AND APPROV                                                       | ALS        |                             |                |                 |                    |  |
| AS/NZS 4777.2:2020                 | IEC 62116:20                                                     | L4         | IEC 60529                   | RCM            |                 |                    |  |
| IEC 62109-1:2010                   | EC 62040-1:20                                                    | 017        | EN 61000                    | CE Mark (L\    | /D, EMC, RoHS   | directives)        |  |
| IEC62109-2:2011                    | IEC 62477-1:2                                                    | 012        |                             |                |                 |                    |  |
| DESIGNED WITH INSTALLATION         | N STANDARDS                                                      | CONSIDERED |                             |                |                 |                    |  |
| AS/NZS 3000:2018                   | AS/NZS 5139:2019 AS/NZS 5033:2021                                |            |                             |                |                 |                    |  |

# 16. Redback installation details

| SUPPLIER        | INSTALLER       |
|-----------------|-----------------|
| Company:        | Company:        |
| Address:        | Address:        |
| Contact person: | Installer name: |
| Telephone:      | Telephone:      |
| Email:          | Email:          |

Date Installed:

| INSTALLATION DETAILS         |             |    |        |               |  |  |
|------------------------------|-------------|----|--------|---------------|--|--|
|                              | YES         | NO | Model  | Serial Number |  |  |
| Redback<br>Inverter          | $\boxtimes$ |    | SH5000 |               |  |  |
| Primary Battery<br>Enclosure |             |    |        |               |  |  |
| Secondary<br>Battery         |             |    |        |               |  |  |
| Battery 1                    |             |    |        |               |  |  |
| Battery 2                    |             |    |        |               |  |  |
| Battery 3                    |             |    |        |               |  |  |
| Battery 4                    |             |    |        |               |  |  |
| Battery 5                    |             |    |        |               |  |  |
| Battery 6                    |             |    |        |               |  |  |
| Battery 7                    |             |    |        |               |  |  |
| Battery 8                    |             |    |        |               |  |  |
| Backup circuit               |             |    |        |               |  |  |
| Relay 1                      |             |    |        |               |  |  |
| Relay 2                      |             |    |        |               |  |  |
| Relay 3                      |             |    |        |               |  |  |
| Relay 4                      |             |    |        |               |  |  |

redbacktech.com